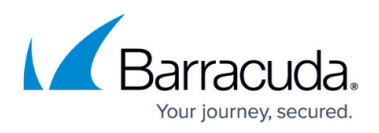

# Downloading the Recovery Media Creator as an ISO File

https://campus.barracuda.com/doc/100370718/

To download the Recovery Media Creator, perform the following steps.

 Navigate to the **Computer** page. See <u>Navigating to the Computer Page</u> for instructions.

| Home > Manage > Intronis                                                                                                    | <u>s</u> > 0002 (0002)<br>0002 (0002)                                      | Leave Feedback     Support     Search for an account Q                                                                            |
|----------------------------------------------------------------------------------------------------|----------------------------------------------------------------------------|----------------------------------------------------------------------------------------------------|
| Computer information                                                                                                    | ir (intronis)                                                              | 📝 Edit                                                                                                    |
| Backup agent:<br>Computer name:<br>Computer ID:<br>Account username:<br>Email address:<br>Phone number:<br>Group:<br>Local backup subscript | Connected<br>0002<br>0002<br>111-222-3333<br>Default Group<br>Con: Enabled | 08/03/2016 - 11/03/2016<br>90.6 GB<br>72.5 GB<br>54.4 GB<br>36.2 GB<br>18.1 GB<br>0.0 B<br>8/11/2016 9/8/2016 10/6/2016 11/3/2016 |
| Ga Active Recoveries                                                                                                    | i (0) Activity 💮 System 🧐 Sol                                              | are D Notifications                                                                                                    |

2. Select the **Restore** tab.

The Restore Selections page is displayed.

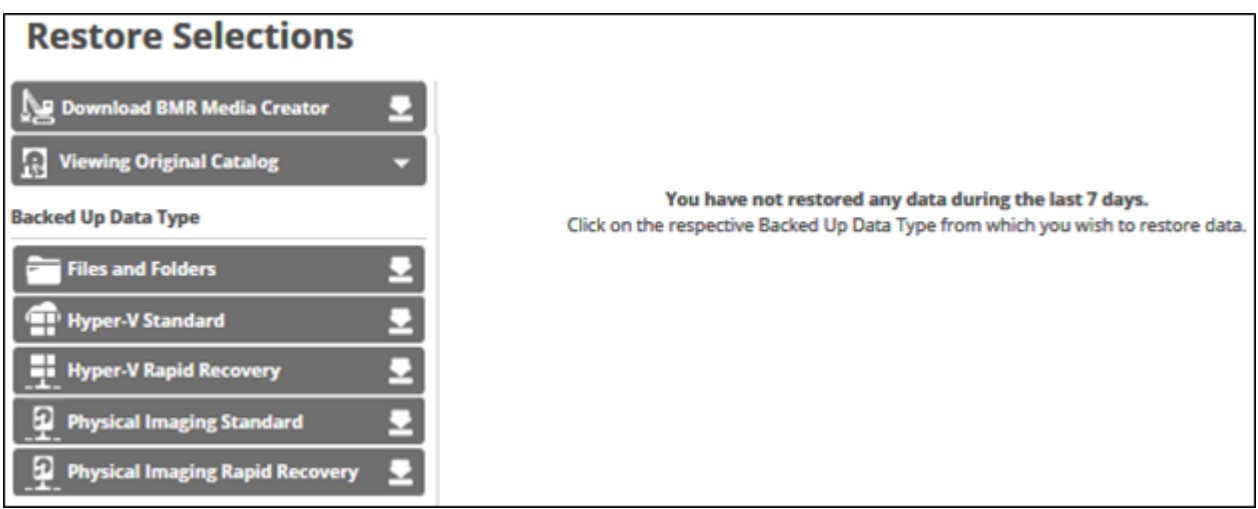

 Click Download BMR Media Creator. The Download Recovery Media Creator screen is displayed.

## Barracuda Intronis Backup

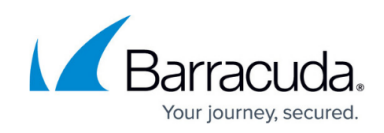

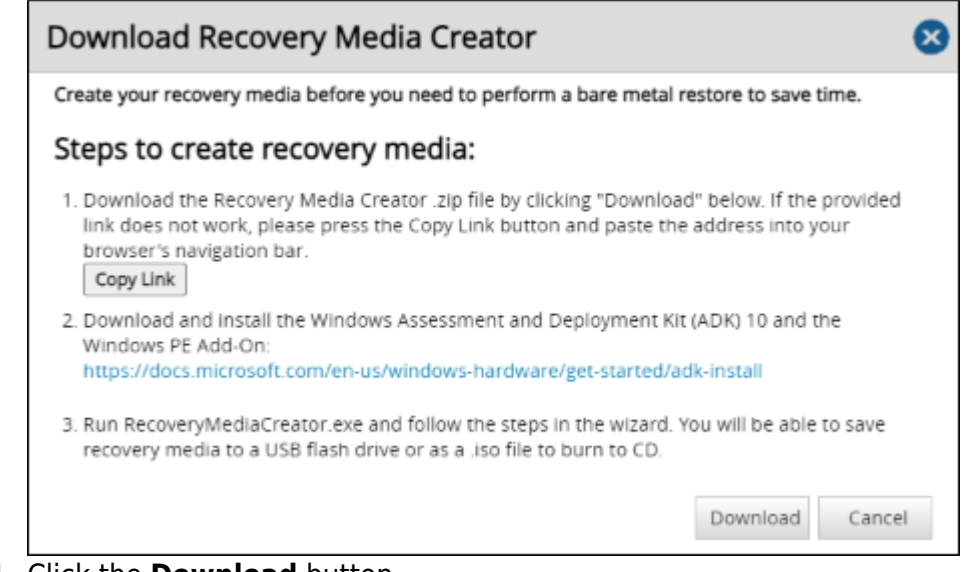

## 4. Click the **Download** button.

The **Recovery Media Creator** zip file is downloaded to your **Downloads** folder.

5. Open the **Recovery Media Creator** zip file and run the **Recovery Media Creator** executable (.exe).

The Windows Component Required screen is displayed, if Windows 8.1 ADK is not installed.

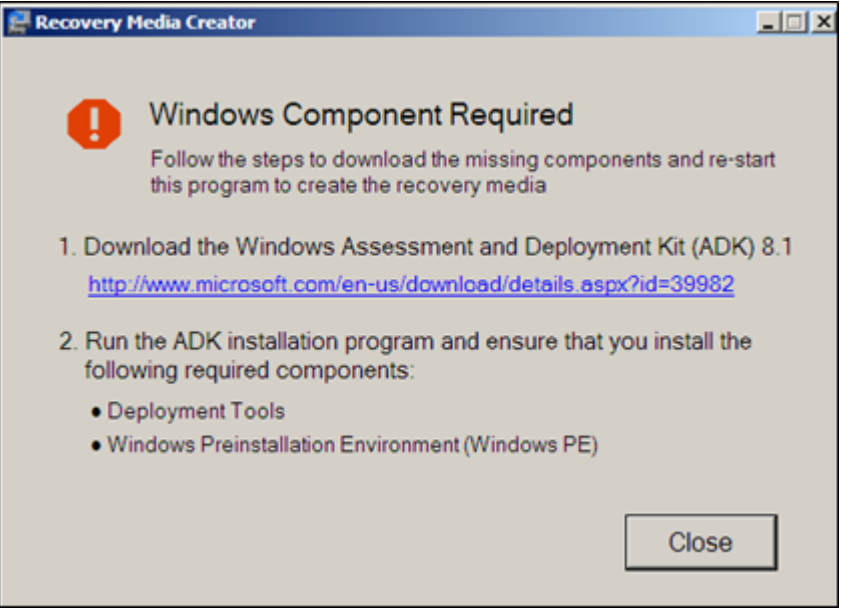

6. Click the link, download, and then install ADK.

Ensure the **Deployment Tools** and **Windows PE** check boxes are selected. Save disk space by deselecting the other options.

7. Click the **Close** button.

The Recovery Media options screen displays.

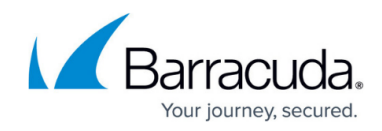

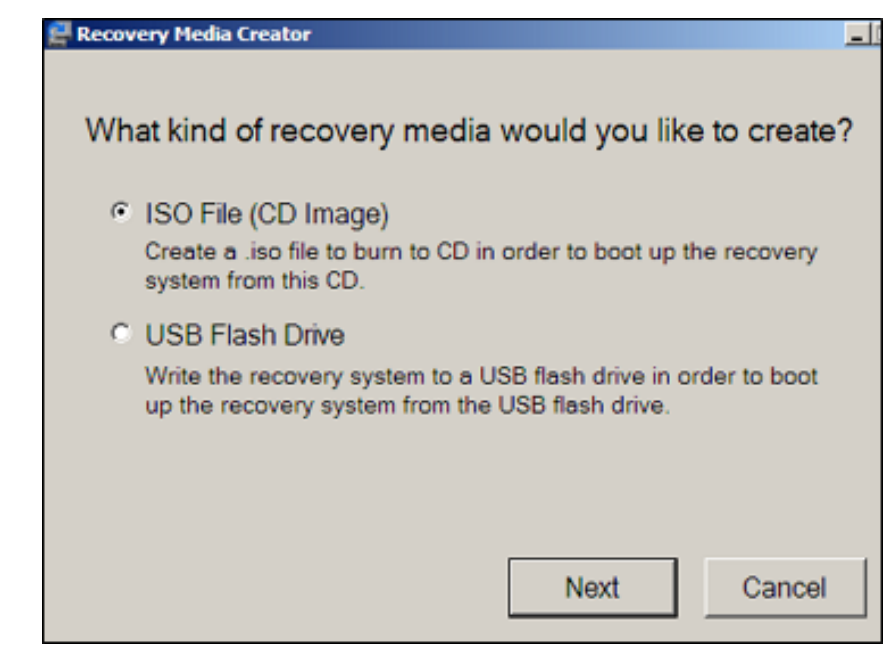

8. Select the **ISO File** radio button, and then click **Next**. The Platform options screen is displayed.

| 🚆 Recovery Media Creator                                                                                                    |                                               |                                              |              | - 🗆 🗙 |  |
|----------------------------------------------------------------------------------------------------|-----------------------------------------------|----------------------------------------------|--------------|-------|--|
| Choose the reco<br>Both versions can res                                                                                                    | overy media p<br>store 32-bit and 6           | blatform:<br>4-bit versions of               | Windows      |       |  |
| <ul> <li>x86 (most common)</li> <li>Choose x86 in most circumstances, unless you are restoring to<br/>a machine that boots in UEFI mode or whose hardware only<br/>supports 64-bit drivers.</li> </ul>                                   |                                               |                                              |              |       |  |
| <ul> <li>x64</li> <li>Choose x64 if you are restoring to a machine that boots in UEFI mode or whose hardware only supports 64-bit drivers.</li> <li>As a best practice we recommend creating recovery media for each platform</li> </ul> |                                               |                                              |              |       |  |
| so you 're covered in<br>vendor's website to f                                                                                                    | both cases at resto<br>ind out if their hardv | re time, and to chec<br>rare only support x6 | 4.<br>Cancel | 1     |  |
|                                                                                                    | Duok                                          |                                              |              |       |  |

- 9. Select your recovery media platform's radio button.
  - Select x86 in most circumstances, unless you are restoring to a machine that boots in UEFI mode, or whose hardware supports only 64-bit drivers.
  - Select x64 if you are restoring to a machine that boots in UEFI mode, or whose hardware supports only 64-bit drivers.

It is recommended to create recovery media for each platform so you are covered in both cases at restore time. Check the hardware vendor's website to determine if their hardware supports only x64.

#### 10. Click Next.

The Path screen is displayed.

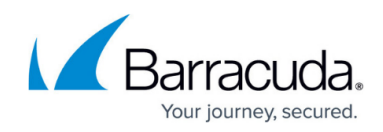

| Recovery Media Creato | ar an an an an an an an an an an an an an | ×      |
|-----------------------|-------------------------------------------|--------|
| Where would           | you like to save this file?               |        |
| Path:                 |                                           | Browse |
|                       |                                           |        |
|                       |                                           |        |
|                       |                                           |        |
|                       | Back Next                                 | Cancel |

11. Select the **Browse** button and choose your folder location. The **Next** button is activated.

| 🚰 Recovery Hedia Creator                | . I I X |
|-----------------------------------------|---------|
| Where would you like to save this file? |         |
| Path: C:\RecoveryMediaCreator\Rec.iso   | Browse  |
|                                         |         |
|                                         |         |
|                                         |         |
|                                         |         |
| Back Next                               | Cancel  |

12. Click the **Next** button.

The Create screen is displayed.

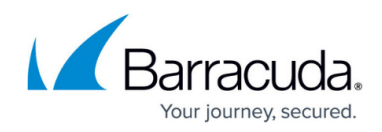

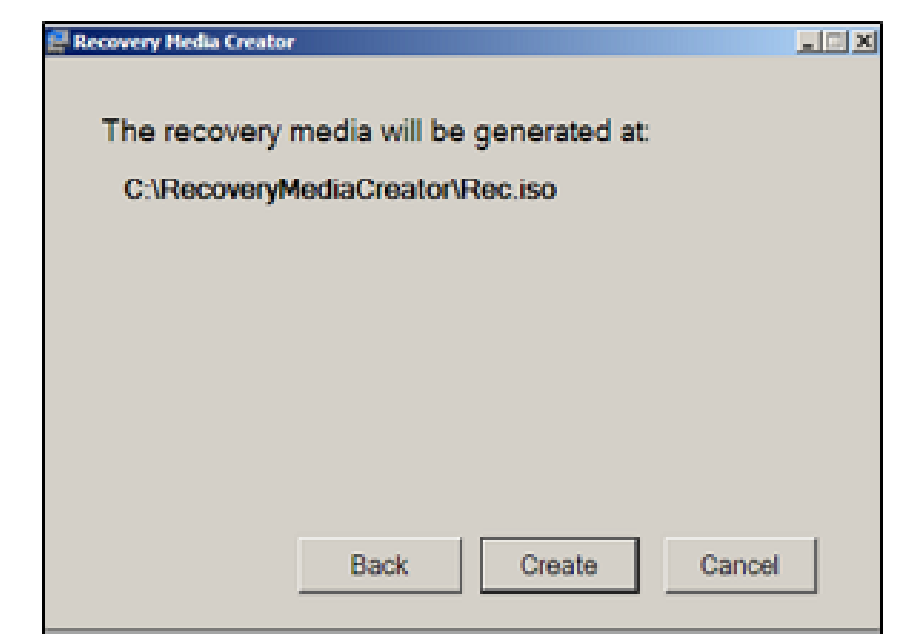

#### 13. Click the **Create** button.

The progress screen is displayed.

| 😫 Recovery Media Creator                                                     | LI X  |  |  |  |  |  |
|------------------------------------------------------------------------------|-------|--|--|--|--|--|
| The recovery media is being generated at:<br>C:\RecoveryMediaCreator\Rec.iso |       |  |  |  |  |  |
| Completed: 10%, Time Remaining: 9 minutes                                    |       |  |  |  |  |  |
| Back Create C                                                                | ancel |  |  |  |  |  |

After the Recovery Media is created, the following screen is displayed.

## Barracuda Intronis Backup

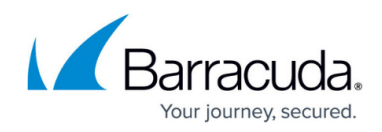

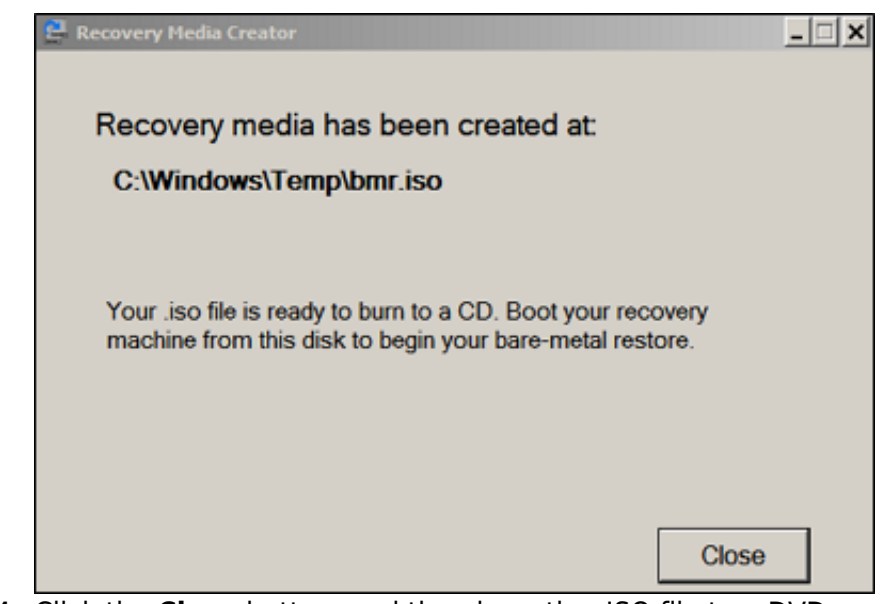

- 14. Click the **Close** button, and then burn the .ISO file to a DVD.
- 15. Use the DVD to boot your recovery machine to begin a Bare Metal Restore.

### Barracuda Intronis Backup

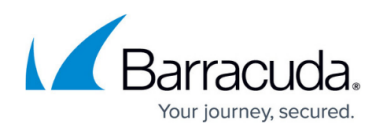

#### **Figures**

- 1. iso.png
- 2. iso1.png
- 3. iso3.png
- 4. iso4.png
- 5. iso5.png
- 6. iso6.png
- 7. iso7.png
- 8. iso8.png
- 9. iso9.png
- 10. iso10.png
- 11. iso11.png

© Barracuda Networks Inc., 2024 The information contained within this document is confidential and proprietary to Barracuda Networks Inc. No portion of this document may be copied, distributed, publicized or used for other than internal documentary purposes without the written consent of an official representative of Barracuda Networks Inc. All specifications are subject to change without notice. Barracuda Networks Inc. assumes no responsibility for any inaccuracies in this document. Barracuda Networks Inc. reserves the right to change, modify, transfer, or otherwise revise this publication without notice.